# KAKENHI Online Application Procedure (1)

# (1) Log-in to the top page: http://www-shinsei.jsps.go.jp/kaken/index.html (1) Click $\lceil \text{Japanese} \rightarrow \text{English} \rfloor$ and switch to English Page. (2) Click $\lceil \text{Researcher login} \rfloor$ .

Φ

pai

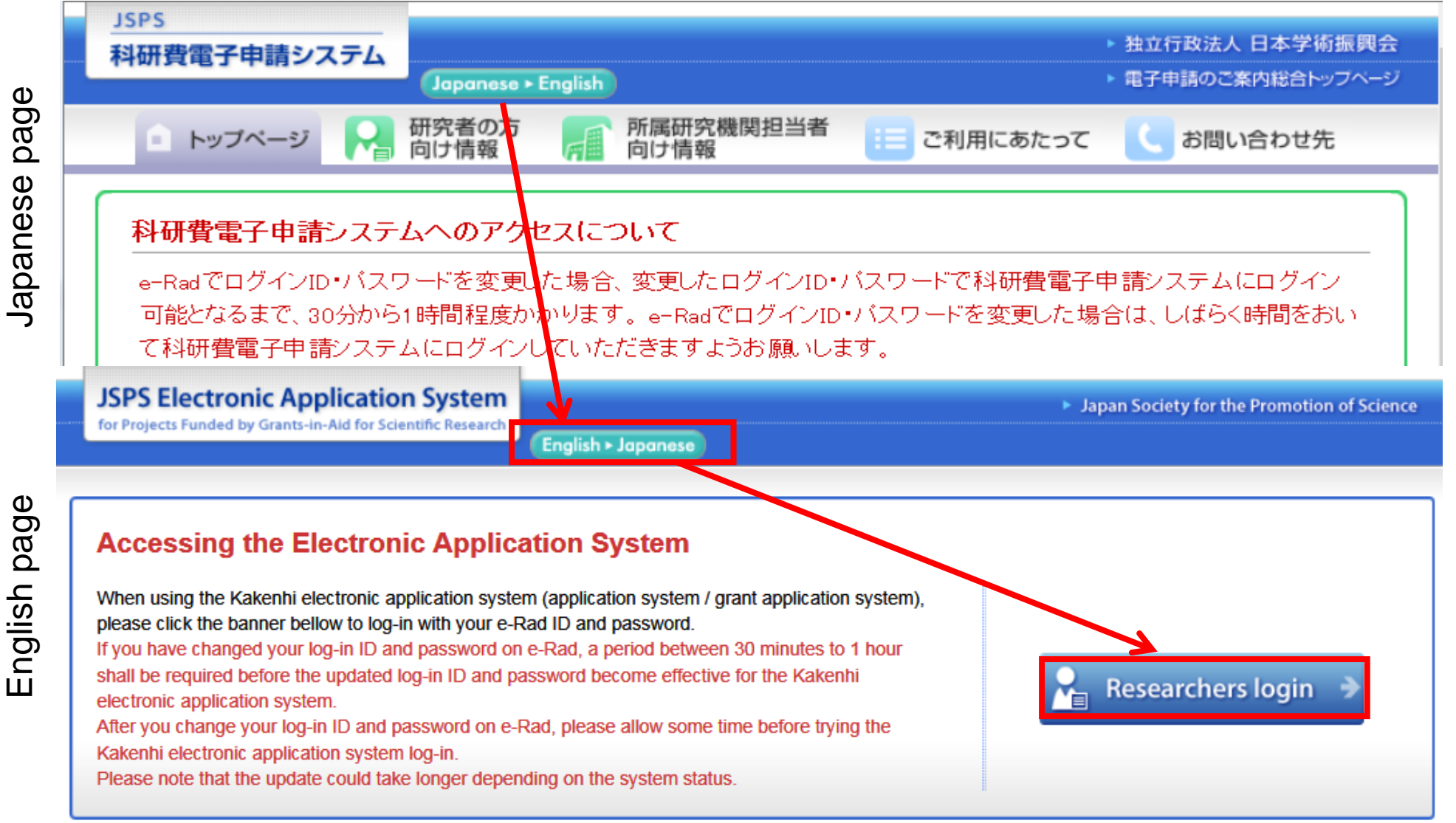

Manual download: http://www-shinsei.jsps.go.jp/kaken/docs/manual1ka-E.pdf

(2)

②Applicant Log-in「応募者ログイン」Page is shown. Enter e-Rad 「ID」、「Password」 and click Log-in [ログイン].

| JSPS<br>科研費電子申請システム        |                                                                                                    |
|----------------------------|----------------------------------------------------------------------------------------------------|
| 応募者ログイン<br>Applicant Login | Note: Enter the capital & small letters,<br>numbers and other characters correctly.<br>e-Rad ID and password for each<br>researcher is issued by the office-in-<br>charge of HU. If you lost these,<br>contact the officer to confirm the<br>details and reissue for you. |

※ e-RadのログインD・パスワードを入力してください。 ※ e-RadのログインD・パスワードが分からない場合は、所属している研究機関の事務局等に確認してください。 \*Enter your e-Rad log-in D and password.

\*If you don't know your e-Rad log-in ID and/or password, check with the relevant office/section of your research institution.

After Log-In, you may be asked to register your e-mail addresses (primary and optional). If so, please enter currently valid e-mail addresses. (3)

③ If you see「接続しています」= connected, the system is active now and you can proceed further.

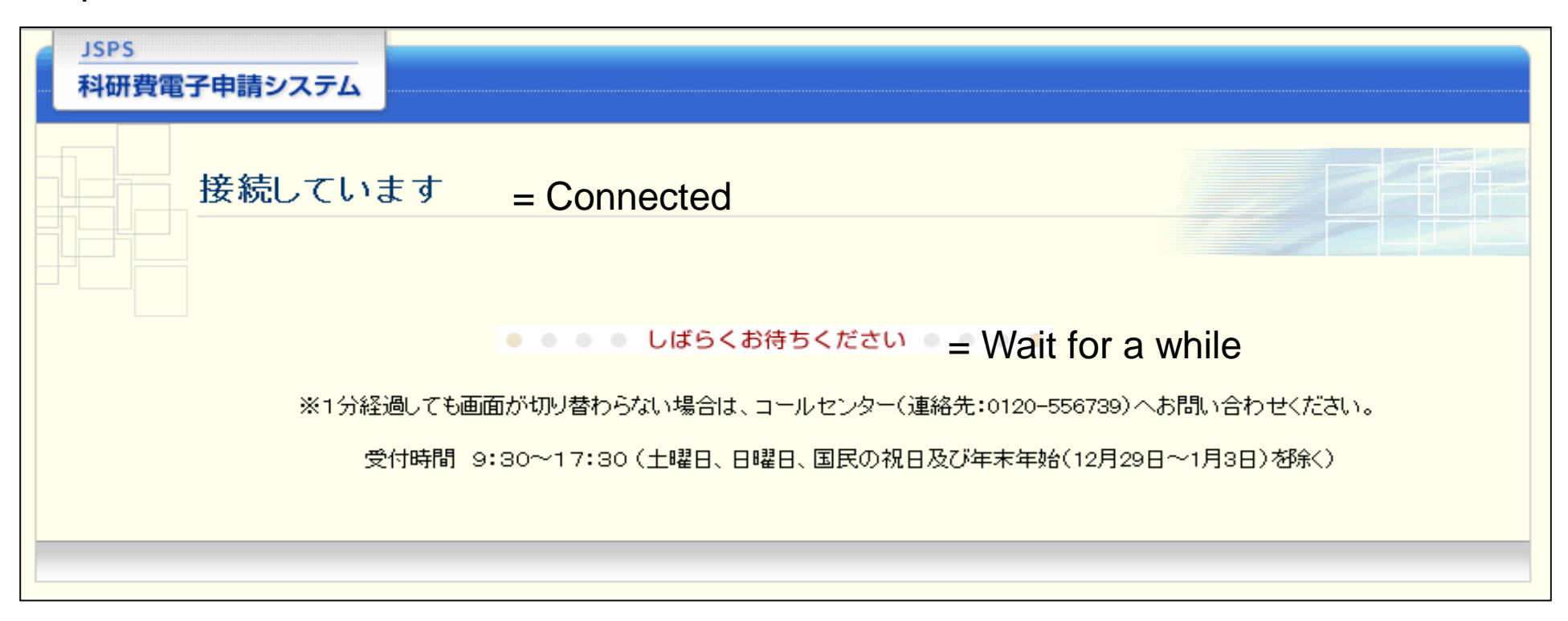

Note: If nothing happens with the screen even after 1 minute, you may contact the Kakenhi Electronic Application System Call Center (Telephone:0120-556739). But, only Japanese may be used..

Working Hours: 9:30~17:30 (except for Saturday, Sunday and Public Holidays)

# (4)

④ Applicants Menu「応募者向けメニュー」 will appear.

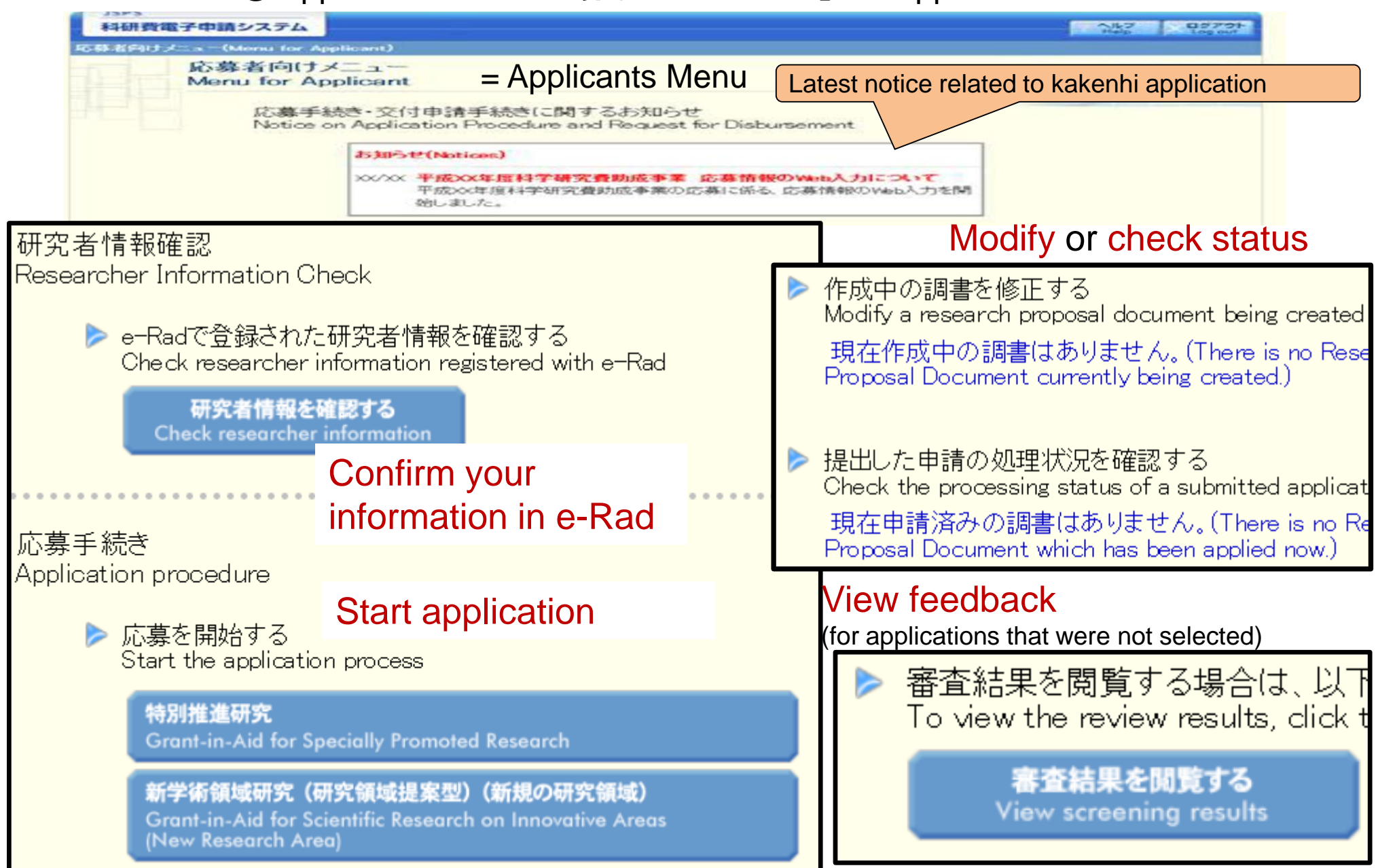

# Start application

#### 基盤研究·挑戦的研究·若手研究

Grant-in-Aid for Scientific Research / Grant-in-Aid for Challenging Research / Grant-in-Aid for Early-Career Scientists

(5)

## List of Research Categories Accepting Applications

#### <IMPORTANT> \*Make sure to read this column before creating a Research Proposal Document.

•The Research Proposal Document consists of the following two sections:

- Application Information : Enter information from the Application Information Input screen.
- Application Details File : Fill out the prescribed application details file form for each research category.

•Make sure to download and use **the application details file** form prescribed for the research category you are applying for.

•After filling out the application details file, click [Application Information Input] to proceed to the next step.

# (2) Download Application Form

Click the Tab for desired Grant Type in [Applicants Menu]「応募者向けメニュー」

This example applies to: Scientific Research (C) (general) 基盤研究(C) (一般)

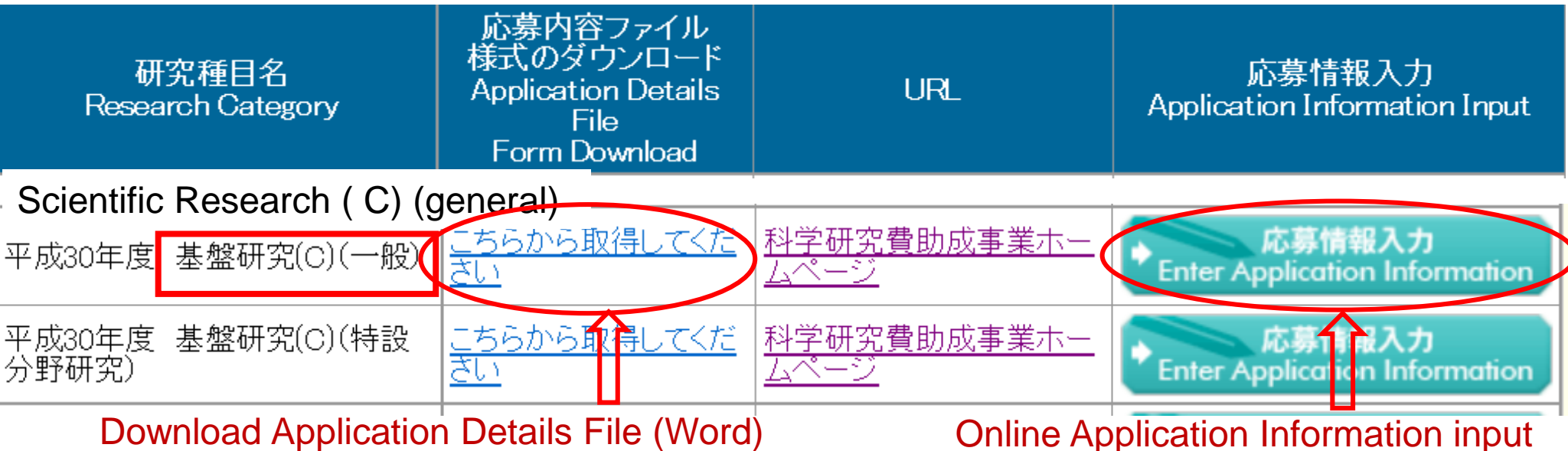

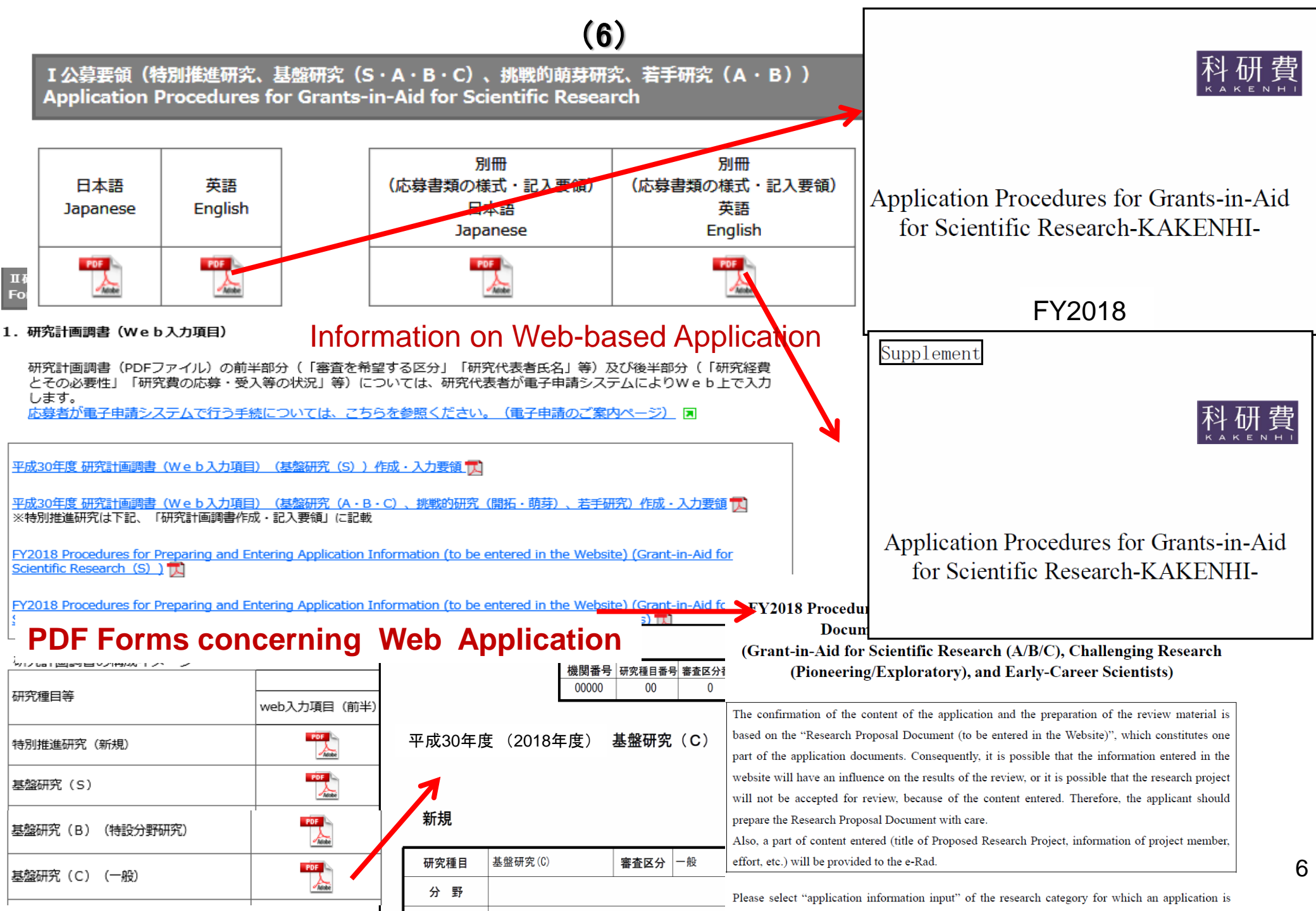

(7)

### Procedures and Forms for Research Proposal (Main part

#### 2.研究計画調書(添付ファイル項目)

研究計画調書(PDFファイル)の中間部分に当た 添付ファイル項目は電子申請システムからは作用

#### FY2018 Procedures for Preparing and Entering a Research Proposal Document for "Scientific Research (A/B/C) (General)", "Early-Career Scientists" (New Proposal)

Applicants for KAKENHI should fill in this Research Proposal Document, giving details of the research project based on the Application Procedures, and submit it to **the Independent Administrative Legal Entity Japan Society for the Promotion of Science** (hereinafter referred to as JSPS) prior to application. This Research Proposal Document is used as review material at the JSPS Scientific Research Review Committee.

The applicant should fill in the form correctly, while taking the following points into account. When the application is approved as a result of the review at the Scientific Research Review

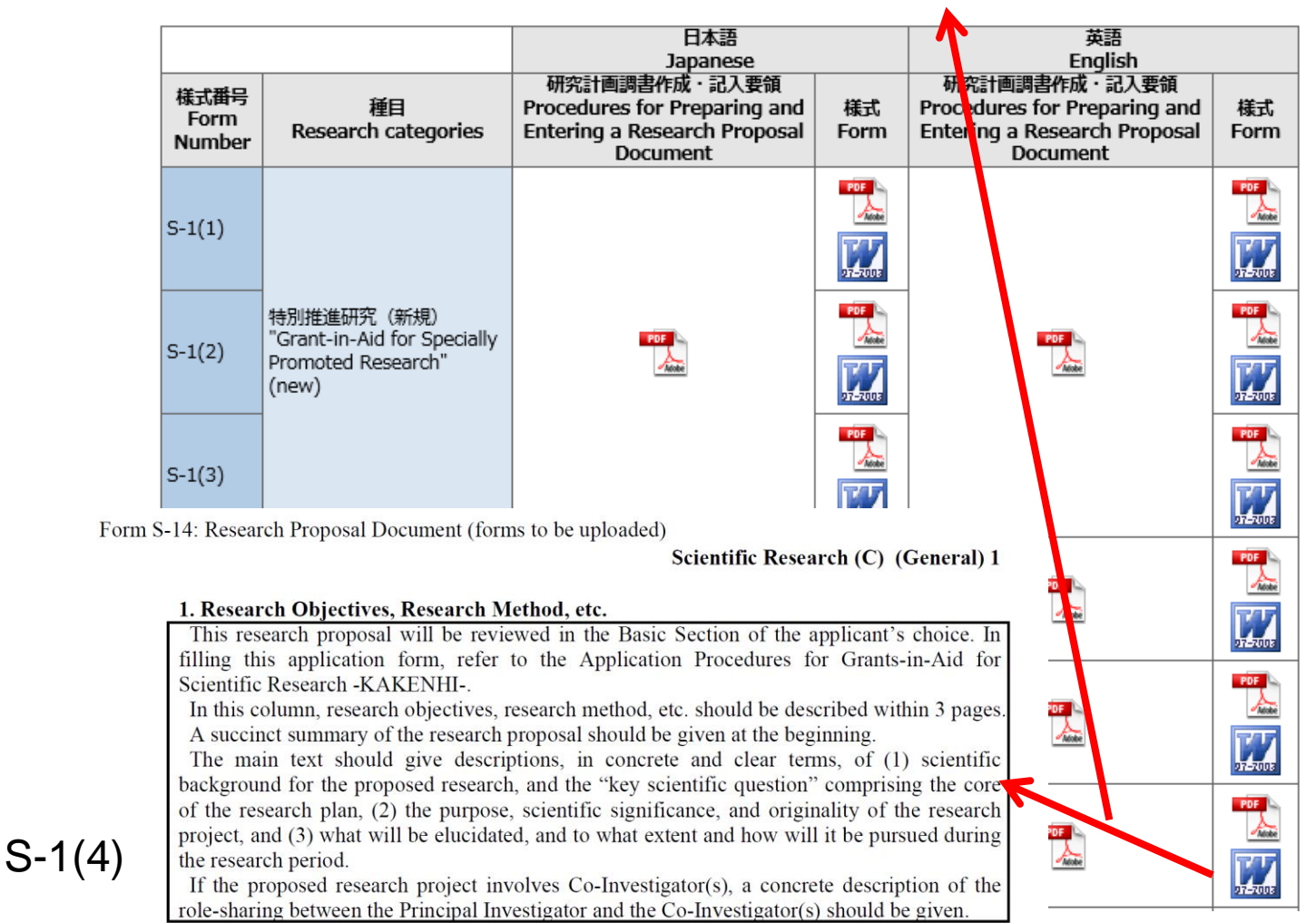

[SUMMARY] \*Describe in about 10 lines

|                                         | 이 피까겠네쿡ㅋㅋㅋ           | (8)                          | 梓                  | - ポ C-11 F-11 7-                                | 11 CK-11 (共通)                |            |        |          |      |                  |  |  |  |
|-----------------------------------------|----------------------|------------------------------|--------------------|-------------------------------------------------|------------------------------|------------|--------|----------|------|------------------|--|--|--|
|                                         | 5. 州九分担日本話者          |                              | 10                 |                                                 |                              |            | 平成     | 年        | 月    | 日                |  |  |  |
| Co-Inves-<br>tigator<br><i>(kenkyu-</i> | 研究代表者は、研<br>してください。  | 究組織を構成する場合                   | 合(計画に研究            | 科学研究                                            | E費助成事業研究分担者承諾                | 苦書(他機関用)   |        |          |      |                  |  |  |  |
|                                         | (*その後、研究<br>この書類は、日本 | 分担者が所属機関を図<br>学術振興会に提出する     | を更した場合は<br>る必要はありま | 研究代表者所属研究機関・部局                                  | う・職・氏名                       |            |        |          |      |                  |  |  |  |
| buntansha)                              |                      |                              |                    |                                                 | 殿                            |            |        |          |      |                  |  |  |  |
| Consent                                 | C-11.F-11.Z-11,CK-   | 1                            | 研究分担者承諾語           | 究分担者承諾書(他機関用)                                   |                              |            |        |          |      |                  |  |  |  |
| Forms                                   | C-12.F-12.Z-12,CK-2  | 2                            | 研究分担者承諾書           | 書 (同一機関用)                                       | W                            |            |        |          |      |                  |  |  |  |
|                                         |                      |                              | 橘                  | € 式 C−12、F−12、Z−                                | 12、CK−12 (共通) +              |            | जर इंद | 左        | Ħ    | <u></u> .        |  |  |  |
|                                         | 4.補助事業完了届            |                              | لھ                 |                                                 |                              |            | ΤRA    | -4-      | л    | Ц + <sup>2</sup> |  |  |  |
|                                         | ᇳᅏᆎᇰᆂᄪᇝᇉᅳ            | #房! 燃結調販の実知                  | ᄭᇔᇊᇤᅕᄪ             | → 科学研究費助成事業研究分担者承諾書(同一機関用)→                     |                              |            |        |          |      |                  |  |  |  |
| Forme to                                | 合には、補助事業             | 電波し、磁流課題の当初に<br>完了届を研究代表者が作用 | 成し、研究機関            |                                                 |                              |            |        |          |      |                  |  |  |  |
| roport com                              | ▲_<補助金分>             |                              |                    | * 研究代表者所属部局・職・氏名                                | ته<br>با                     |            |        |          | P    |                  |  |  |  |
| report comp                             |                      |                              |                    | ب<br>ج                                          | ्<br>२<br>म्र                |            |        |          | ÷.   |                  |  |  |  |
| letion of                               | U-1-1                | 補助事業完了届                      |                    | 43                                              |                              |            |        |          | C4   |                  |  |  |  |
| -Single-yea                             | / U-1-1(別紙)          | 補助事業完了届(別紙)                  |                    | PDE                                             | POF JACK                     |            |        |          |      |                  |  |  |  |
| fund                                    | <基金分>                |                              |                    | 様式U-1-1↓                                        |                              |            |        |          |      | L                |  |  |  |
| -Multi-vear                             |                      |                              |                    |                                                 | 的成本業(約勞研究要補助令)               | (Ⅲ空播日々大記)) | の補助すぎ  | 業空才民、    |      |                  |  |  |  |
| fund etc                                | U-1-2                | 補助事業完了届                      |                    | 平成29年度 中前先至                                     | 助  成争未(杯子切  九貫補助並)<br>↓<br>↓ | (研え催日石で記八) | の補助争す  | ≷76.1/⊞≁ | ,    |                  |  |  |  |
| Turia etc.                              | U-1-2(別紙)            | 補助事業完了届(別紙)                  |                    | له                                              |                              |            | 平成     | 年        | 月    | ∃≁               |  |  |  |
|                                         |                      |                              |                    | <sup>↓</sup><br>独立行政法人日本学術振興会理事長 殿 <sup>↓</sup> |                              |            |        |          |      |                  |  |  |  |
|                                         | <一部基金分>              |                              |                    | نه<br>نه                                        |                              |            |        |          | _    |                  |  |  |  |
|                                         | U-1-3                | 補助事業完了届                      |                    | ته                                              | 『・部局・職・氏名<br>機関番号↩ ↩         | e e e      | ۍ<br>ډ | [F]      | 1] ↔ |                  |  |  |  |
|                                         | U-1-3(別紙)            | 補助事業完了届(別紙)                  |                    | POF                                             |                              |            |        | 8        |      |                  |  |  |  |

(9)

(3) Preparation of the Research Proposal [研究計画調書]

① Refer to the Web page related to <u>5. Application Procedure (5) slide</u>, and click the <u>Enter Application Information</u> [応募情報入力] tab for the desired Grant Type.

| 研究種目名                  | 応募内容ファイル<br>様式のダウンロード | URL             | 応募情報入力   |
|------------------------|-----------------------|-----------------|----------|
| 平成28年度 基盤研究(S)         | こちらから取得してください         | 科学研究費助検事業ホームページ | ◆ 応募情報入力 |
| 平成28年度 基盤研究(B)(特設分野研究) | <u>こちらから取得してください</u>  | 科学研究費助成事業ホーム・ージ | ◆ 応募情報入力 |
| 平成28年度 基盤研究(C)(一般)     | こちらから取得してください         | 科学研究費助成事業ホームページ | ▶ 応募情報入力 |
|                        | ו                     | 1               |          |

Scientific Research (C) (general)

② Information related to double/parallel application will appear. After confirming the content, click [OK].

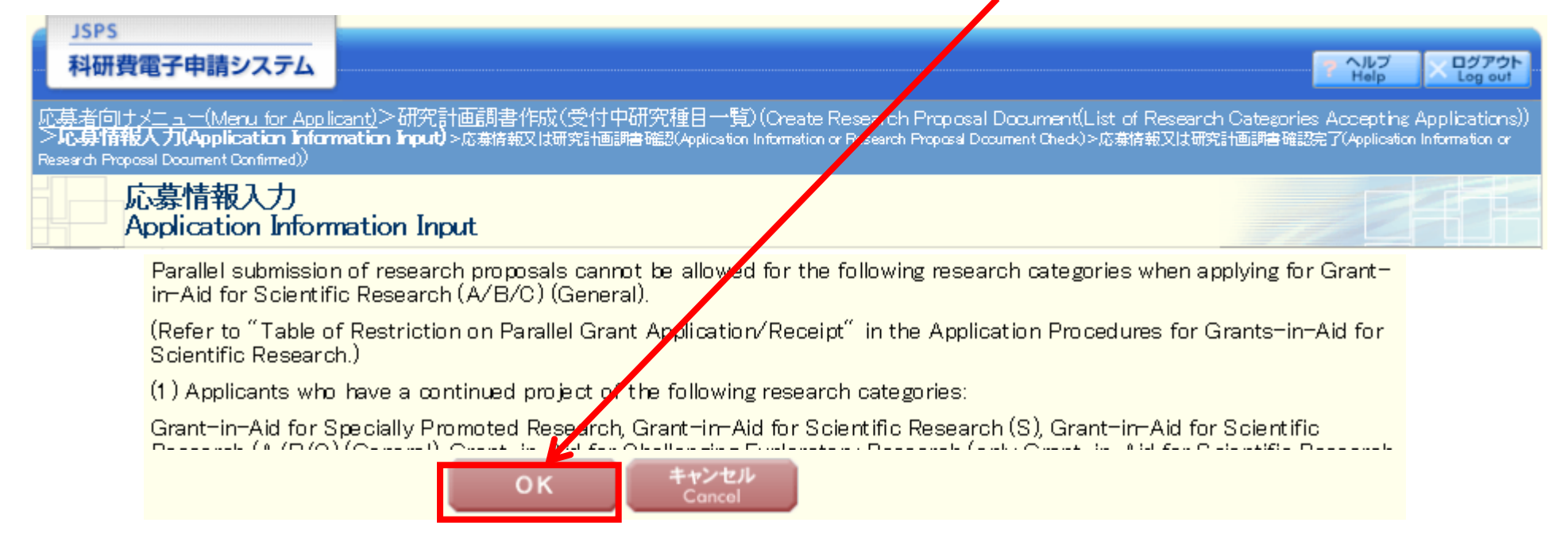

# (10)

## You can switch from Japanese to English language and vice versa !

|                                                                                                    | 00                                                                                                    |                                                                       |                                                                                 |                    |
|----------------------------------------------------------------------------------------------------|----------------------------------------------------------------------------------------------------|-----------------------------------------------------------------------|---------------------------------------------------------------------------------|--------------------|
| JSPS<br>利研費電子由請システム                                                                                                    | Fre                                                                                                    | om Enter Appl                                                         | ication Information「応募                                                          | 情報入                |
|                                                                                                    |                                                                                                    | · · · · · · · · · · · · · · · · · · ·                                 |                                                                                 | 1. 1               |
| <u>応募者向けメニュー</u> >研究計画調書作成(応募情報入力>応募情報又は研究計画調書確認>応募情報                                                                                                    | 報又は研究計画調書確認完了) ノ                                                                                          | J screen, cli                                                         | ck the Japanese 🕨 En                                                            | Iglish J           |
|                                                                                                    | bu                                                                                                    | tton to switch                                                        | to the English I anguage no                                                     |                    |
| 応募情報入力 Japanese > English                                                                                                    |                                                                                                    | tion to switch                                                        | to the Elightin Language pa                                                     | age.               |
| 画面を表示してから2                                                                                                    | 9分経過                                                                                                    |                                                                       |                                                                                 |                    |
|                                                                                                    | <b>最終保存日時</b> :入力内容                                                                                       | は保存されていません。                                                           |                                                                                 |                    |
|                                                                                                    |                                                                                                    | <b>&gt;</b>                                                           |                                                                                 |                    |
| <注意事項> 「English ▶ Jana                                                                                                    | nese   button will sw                                                                                     | itch to                                                               |                                                                                 |                    |
|                                                                                                    | inese j button win sw                                                                                     |                                                                       |                                                                                 |                    |
| <ul> <li>入力中に、一定時間、ボタン操作をせずには</li> <li>the opposite direct</li> </ul>                                                                                                    | tion                                                                                                    | をクリッ                                                                  |                                                                                 |                    |
| クして情報を保存して下さい。もし、セッション                                                                                                    |                                                                                                    |                                                                       |                                                                                 |                    |
| ↓)。<br>複数ウンボウ(複数タブ)が問いて利用すると ミュフテムが正逆に動作したい                                                                                                    | 提会があります。複数の                                                                                               | ナ控えてください。                                                             |                                                                                 |                    |
|                                                                                                    |                                                                                                    |                                                                       |                                                                                 |                    |
| ▶ 一時保友をして次々進わい、一時保友                                                                                                    | 保存せずし                                                                                                    |                                                                       |                                                                                 |                    |
|                                                                                                    |                                                                                                    |                                                                       |                                                                                 |                    |
| 平成2/年度(2015年度)基盤研究((                                                                                                    | 3)一般 研究計画調書                                                                                               |                                                                       |                                                                                 |                    |
|                                                                                                    |                                                                                                    |                                                                       |                                                                                 | BEIDE              |
| 新規·継続区分 Applicat                                                                                                    | ion Information Input [ [ [ English > Japa                                                                | nese                                                                  |                                                                                 |                    |
| 「利本市でク                                                                                                    | 3 min <mark>etes have be</mark>                                                                           | <del>on pas</del> sed since the so                                    | creen had been displayed.                                                       |                    |
|                                                                                                    |                                                                                                    |                                                                       | Last Saved Date: The information ent                                            | tered is not saved |
| 前年度応募の有無                                                                                                    |                                                                                                    |                                                                       |                                                                                 |                    |
| 题番号? · Field marke                                                                                                    | d in asterisk (*) is mandatory.                                                                           |                                                                       |                                                                                 |                    |
| · If the system<br>・ If the system<br>instance plant                                                                                                    | m remains idle for a certain period of time, a sessi<br>asse read the frequently asked questions on the e | on time out may clear any inform<br>entropic application system infor | nation entered. Click Temporarily Save periodically to store cl<br>rmation page | hanges. In such    |
| 小山田5<br>山田5<br>山田第5<br>小山田5<br>小山田5<br>小山11<br>小山111<br>小山111<br>小山11<br>小山11<br>小山11<br>小山11<br>小山11 | n may experience problems when multiple window                                                            | is or tabs are opened. Please av                                      | void an access from multiple windows or tabs.                                   |                    |
|                                                                                                    |                                                                                                    |                                                                       |                                                                                 |                    |
|                                                                                                    | Save Temporarily and Go to Ne                                                                             | xt Temporarily So                                                     | ave Go Back Without Save                                                        |                    |
| 3014                                                                                                    | Research Proposal Docu                                                                                    | ment for "Scientific Re                                               | esearch (C) (General)" (FY2018)                                                 |                    |
|                                                                                                    |                                                                                                    | * V (For C                                                            | continued, anly cantinued projects facing substantial changes to the research   |                    |
|                                                                                                    | New proposal or Continued                                                                                 | pian will be applicable.)                                             |                                                                                 |                    |
|                                                                                                    |                                                                                                    | (If continued, enter the Res                                          | search Project Number)                                                          |                    |
|                                                                                                    | Research proposal                                                                                         | *                                                                     | 1                                                                               |                    |
|                                                                                                    | fiscal vear previous to                                                                                   |                                                                       |                                                                                 |                    |
|                                                                                                    | the final fiscal year                                                                                     | (To apply, enter the Grant                                            | Number for the Research Plan with FY 2018 as                                    |                    |
|                                                                                                    | of the research period                                                                                    | the final year of the resear                                          | ch period)                                                                      |                    |
|                                                                                                    |                                                                                                    | *                                                                     |                                                                                 |                    |
| l                                                                                                    | Basic Section                                                                                             |                                                                       |                                                                                 |                    |
| ]                                                                                                    | Name of the Principal                                                                                     | (Pronunciation in katakana)                                           | )ゴータム ビタンバル                                                                     |                    |
|                                                                                                    | Investigator                                                                                              | (Kanjietc) Gautam Pitar                                               | mbar                                                                            |                    |
|                                                                                                    | Research Institution                                                                                      | (Number)10101 北海道オ                                                    | 大学                                                                              |                    |
|                                                                                                    | Academic Unit (School, Faculty, etc.)                                                                     | (Number)999 創成研究                                                      | 機構 Enter if the Academic Unit (Schod, Faculty, etc.) name is                    |                    |

# (10)

# How to read the restriction table?

### Attached Table 1 Table of Restriction on Parallel Grant Application/Receipt

1-1) Type "Principal Investigator (New Proposal/Continued) (Column A) -----> Principal Investigator (Column B)"

This table shows the restriction on parallel grant application/receipt in case of "a person who tries to apply as Principal Investigator for a research project mentioned in column A (research categories for which JSPS organizes a call for proposals), or a person who has already become Principal Investigator of a research project that is scheduled to be continued in FY2018 (continued research project) mentioned in column A" applies as Principal Investigator for mentioned in column B.

| Column B                                                                        |               |                 | noted               | Scienúfic Research (S) | entific<br>wch (A) | Scientific<br>Research (B) |                             | Scientific<br>Research (C) |                          | reer Scientists | Scientific Research on Priority Areas<br>Research in a proposed research area |                 |                                  | Challenging<br>Research |                 |   |
|---------------------------------------------------------------------------------|---------------|-----------------|---------------------|------------------------|--------------------|----------------------------|-----------------------------|----------------------------|--------------------------|-----------------|-------------------------------------------------------------------------------|-----------------|----------------------------------|-------------------------|-----------------|---|
|                                                                                 |               |                 | lly Pron<br>esearch |                        | Sci<br>Rese        |                            |                             |                            |                          |                 |                                                                               |                 |                                  |                         |                 |   |
|                                                                                 |               |                 | Special<br>R        |                        | General            | General                    | Casardo e lanaaris<br>Piche | General                    | Georgia Ernoria<br>Vietu | Early-Ca        | galand<br>Tappanang                                                           | Finned          | Publiciy<br>Invéteci<br>research | Pioneering              | Exploratory     |   |
|                                                                                 |               |                 | New<br>Proposal     | New<br>Proposal        | New<br>Proposal    | New<br>Proposal            | New<br>Proposał             | New<br>Proposal            | New<br>Proposal          | New<br>Proposal | New<br>Proposal                                                               | New<br>Proposal | New<br>Proposal                  | New<br>Proposal         | New<br>Proposal |   |
| Column A                                                                        |               | ы               | Pl                  | Ы                      | ы                  | PI                         | Ы                           | Ы                          | Ы                        | ы               | ы                                                                             | PI              | PI                               | ы                       |                 |   |
| Early-Career Scientists           New         PI           Continued         PI |               |                 | ×                   | ×                      | ×                  |                            | ×                           |                            | _                        |                 |                                                                               |                 | ×                                | ×                       |                 |   |
|                                                                                 |               |                 |                     | •                      |                    |                            | ▲                           |                            | -                        |                 |                                                                               |                 |                                  | ▲                       |                 |   |
|                                                                                 |               | New<br>Proposal | PI                  |                        |                    |                            | ×                           | ×                          | ×                        | ×.              | ×                                                                             | ×               | ×                                | ×                       | _               | - |
| Challenging<br>Research                                                         | r mieering.   | Continued       | PI                  |                        |                    |                            |                             |                            | <b>▲</b>                 |                 |                                                                               |                 |                                  |                         | -               | - |
|                                                                                 |               | New<br>Proposal | PI                  |                        |                    |                            |                             | ×                          | ×                        | ×               | ×                                                                             |                 |                                  |                         | -               | _ |
|                                                                                 | - applicatory | Continued       | Ы                   |                        |                    |                            |                             |                            |                          |                 |                                                                               |                 |                                  |                         | -               | - |

The researcher can apply for both research projects. However, in case both are adopted, he or she only implements the research of the research project in A.

The researcher can apply for both research projects. However, in case both are adopted, he or she only implements the research of the research project in B. . . . . . .

"Restrictions Tables" to check options for multiple applications (in varying capacities). http://www.jsps.go.jp/j-grantsinaid/03\_keikaku/data/h30/koubo.pdf check pp. 38-43.

. .